ILTIS-PLS

# DataExport

**IST Engineering AG** 

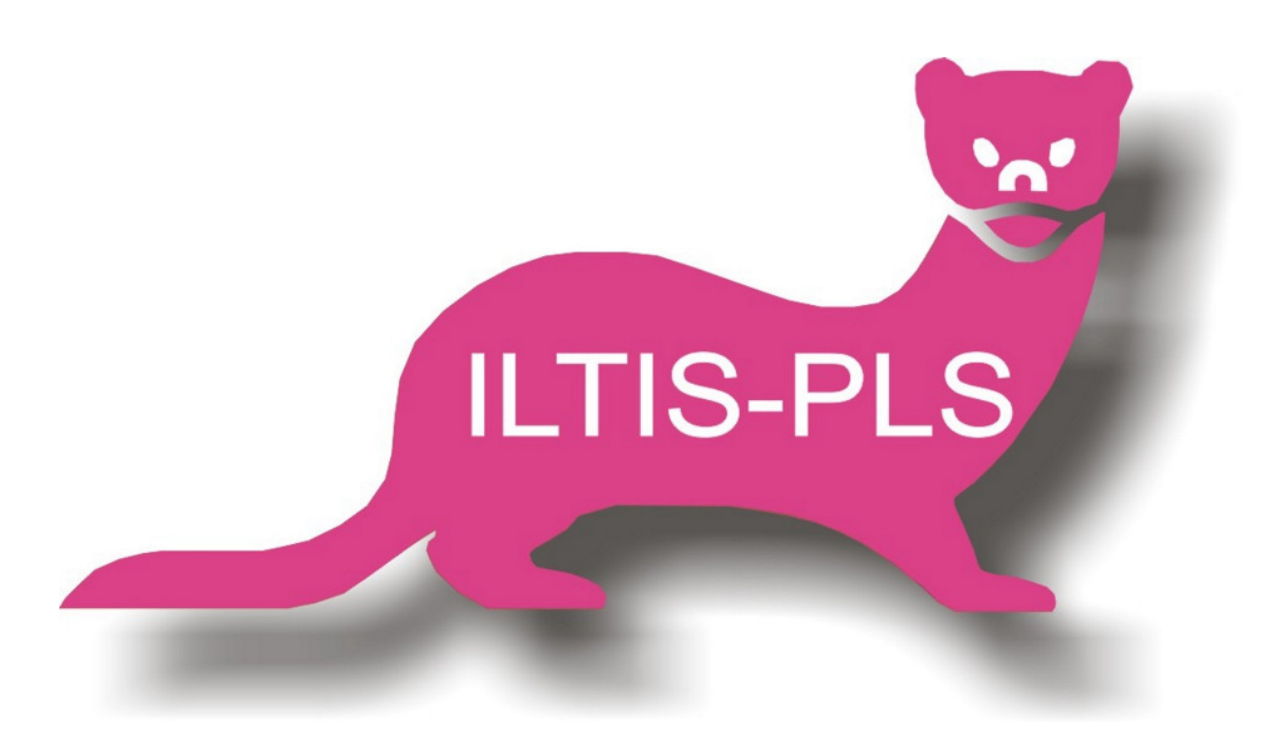

# **ISI** SYSTEM TECHNIK | IST Engineering AG

# Inhalt

| DatenExport                | 1  |
|----------------------------|----|
| Über diese Dokumentation   | 1  |
| Einleitung                 | 2  |
| Konfigurieren              | 3  |
| Aufruf                     | 3  |
| Layout – Definition        | 4  |
| Varianten                  | 5  |
| Daten – Definition         | 7  |
| Daten exportieren          | 9  |
| Export                     | 9  |
| Beispiel einer Exportdatei | 9  |
| Programmargumente          | 10 |
| Argumente DataExport       | 10 |
| Index                      | 11 |

# DatenExport

# Über diese Dokumentation

| Titel           | ILTIS-PLS Option<br>DatenExport                                                                            |
|-----------------|----------------------------------------------------------------------------------------------------|
| Dateiname       | DataExport                                                                                                 |
| Version         | 1.1                                                                                                    |
| Erstelldatum    | Februar 2012                                                                                               |
| Letzte Änderung | Januar 2013                                                                                                |
| Ersteller       | IST Engineering AG<br>CH-5034 Suhr<br>중 www.ist.ch                                                         |
| Inhalt          | Beschreibung der ILTIS-Option DatenExport:<br>Lizenzierung, Installation, Einstellungen und Bedie-<br>nung |

# Einleitung

Der Datenexport ermöglicht das Exportieren von Trenddaten in das csv – Format. Für die Definition des csv – Formates kann eine Layout - Definition, sowie eine Daten – Definition erstellt werden.

Beim Export werden je eine Layout – und eine Datendatei ausgewählt und gemäss gewähltem Zeitraum in eine csv – Datei exportiert. Die Layout – Definition beschreibt welche Informationen wie Wert, Bezeichnung, Einheit etc. der einzelnen Trendwerte exportiert werden soll. Sie beschreibt, wie der Name schon vermuten lässt, das Layout der csv – Datei. Die Daten – Definition beschreibt, welche Trendwerte exportiert werden sollen.

# Konfigurieren

# Aufruf

Die Konfiguration des Datenexports wird über den ILITS Konfigurator vorgenommen.

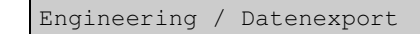

### Hinterlegter Befehl: DataExport.exe

| 👺 System                                                                                               |                 |                                             |
|----------------------------------------------------------------------------------------------------|-----------------|---------------------------------------------|
| System toolStripMenuItem1                                                                              |                 |                                             |
| CfgTree 🛛 🖡 🗙                                                                                          | Datenexport     | <b>-</b> ×                                  |
| System                                                                                                 | Datenexport     |                                             |
| Grunddefinition     Wms Optionen     Conversion - History     Lis Optionen                             | Layoutdatei     | Neu Neu Bearbeiten                          |
| Projektierte Sprachen                                                                                  | Datendatei      | Neu Bearbeiten                              |
|                                                                                                    | Startzeit       | Donnerstag, 16. Februar 2012 🗐 🔻 15:26:00 🔄 |
|                                                                                                    | Endzeit         | Donnerstag, 16. Februar 2012 🖉 🛛 15:26:00 🔄 |
|                                                                                                    | Trenddatei      | ::PDIR/Trd/online trd                       |
| ParSnapShot     Datenerfassung     Tarten     Texte     Zy Parametrierung (Vorschau)     Mifsprogramme | Exportdatei     | Epport starten                              |
| E:\ist\project\IltisEmpty / ILTIS Standard                                                             | projekt / iltis |                                             |

Aufruf Datenexport im ILTIS Konfigurator

# Layout – Definition

| beknieren Sie das Layout der Export - Date:                                                                                                    | Layo         | utdatei                                         |                  |                  |   |                                                                                                    |
|----------------------------------------------------------------------------------------------------|--------------|-------------------------------------------------|------------------|------------------|---|----------------------------------------------------------------------------------------------------|
| Beschriftung       Typ       irfo         Signal       Teendegnal       Ganzer Name         Enheit       BMO - Recordfeld       Unit (Weit)         (In Eigenschaften definiet)       Teredwete       Rester: 01:00:00       Image: Seater 01:00:00         *       Kein       Oblimiter (Ternzeichen)       ////////////////////////////////////                                                                                                    | Defin        | ieren Sie das Layout der Export                 | - Datei          |                  |   |                                                                                                    |
| Signal       Translagnal       Ganzer Name <ul> <li>Hoitzontal</li> <li>Hoitzontal</li> <li>BMO - Recordfeld</li> <li>Urt (Weit)</li> <li>Imadwete</li> <li>Raster: 01:00:00</li> <li>Kopfriformationen anzeigen</li> <li>Azzahl Kommastellen</li> <li>Z</li> <li>Azzahl Kommastellen</li> <li>Binde: Jagabe von 0 werden die Kommastellen</li> <li>Bingal: Einheit: / 16:02:2012 11:58:36;</li> <li>Spal: IST: Trend/t; Unit; 8:52;</li> <li>Speichem</li> <li>Abbrechen</li> <li>DR/cep/aa.lay</li> <li>Abbrechen</li> <li>Abbrechen</li> <li>Abbreche</li></ul>                                                                                                    |              | Beschriftung                                    | Тур              | Info             |   | Ausrichtung                                                                                                    |
| Enhet BMO - Recordield Unt (Went)   (In Egenschaften definiert) Trendwete Raster: 01:00:00   * Kopfinfomationen anzeigen   * Kan   Delimiter (Trenzzichen) ; Anzah Kommastellen 2 Bir Angabe von 0 werden die Kommastellen 2 Bir Angabe von 0 werden die Kommastellen Seidenen Seidenen Varianten Varianten Speichen Abbrechen DR/cep/aalay                                                                                                    | •            | Signal                                          | Trendsignal      | Ganzer Name      |   | e Horizontal                                                                                                    |
| In Eigenschaften definiert) Trendweite Raster: 01:00:00   * Kein     Delimiter (Trenzeichen)   *     Azzahl Kommastellen   2   Bei Argabe von 0 werden die Kommastellen   2   Bei Argabe von 0 werden die Kommastellen   2   2                                                                                                    |              | Einheit                                         | BMO - Recordfeld | Unit (Wert)      |   |                                                                                                    |
| Ken       Delimiter (Trenzeichen)       :       Anzahl Konmastellen       2       Bei Angabe von 0 werden die Konmastellen       gemäss ausgelesener Genauigkeit angegeben.       Image: Specifier Stressen in Stressen in Stressen |              | (In Eigenschaften definiert)                    | Trendwerte       | Raster: 01:00:00 |   | V Kopfinformationen anzeigen                                                                                       |
| Delimiter (Trenzeichen)<br>;<br>Arzahl Konmastellen<br>2<br>Bie Argabe von 0 werden die Kommastellen<br>gemäss ausgelesener Genauigkeit angegeben.<br>Noter angegeben.<br>Signal;Einheit;16.02.2012 11:58:36;<br>Spsl:IST:Trend/t:Unit;8.52;<br>DR/cep/aalay                                                                                                    | *            |                                                 | Kein             |                  |   |                                                                                                    |
| Arcah Kommastellen<br>2<br>Bei Argabe von 0 werden de Kommastellen<br>gemäss ausgelesener Genaudjoct angegeben.<br>Varianten<br>Sigmal;Einheit;16.02.2012 11;58:36;<br>Spsl:IST:Trend/t;Unit;8.52;<br>DR/cep/aalay                                                                                                    |              |                                                 |                  |                  |   | Delimiter (Trennzeichen)<br>;                                                                                      |
| Vatianten                                                                                                    |              |                                                 |                  |                  |   | Arzahi Kommastellen<br>2<br>Bei Angabe von O werden die Kommastellen<br>gemäss ausgelesener Genauigkeit angegeben. |
| Signal;Einheit;16.02.2012 11:58:36;<br>sps1:IST:Trend/t;Unit;8.52;<br>v Speichem Abbrechen<br>DR/exp/salay                                                                                                    |              |                                                 |                  |                  |   | Varianten                                                                                                    |
| VIR/exp/aa.lay                                                                                                    | Sign<br>Sps: | al;Einheit;16.02.2012<br>:IST:Trend/t;Unit;8.52 | 11:58:36;<br>2;  |                  | * |                                                                                                    |
| )IR/exp/aa.lay                                                                                                    |              |                                                 |                  |                  | ~ | Speichem Abbrechen                                                                                                 |
|                                                                                                    | PDIR/e       | xp/aa.lay                                       |                  |                  |   | .:                                                                                                    |

Die Layout – Definition beschreibt das Aussehen der Exportdatei.

Definition der Layoutdatei

| Tabelle | In der Tabelle werden die verschiedenen Spalten, welche<br>beim Export durch den Delimiter getrennt werden, definiert.<br>Folgende Typen stehen zur Verfügung: |                                                                                                    |  |  |  |  |
|---------|----------------------------------------------------------------------------------------------------|----------------------------------------------------------------------------------------------------|--|--|--|--|
|         | Trendsignal                                                                                                    | Der DMS-Name des Trendsignals<br>wird angezeigt. Über die Eigen-<br>schaften kann die Formatierung<br>des DMS-Namens vorgenommen<br>werden. Es kann zudem definiert<br>werden, welche Beschriftungen<br>für Wert, Min-, Max-, Mittel- und<br>Summenwert verwendet werden<br>sollen. |  |  |  |  |
|         | BMO – Recordfeld                                                                                                    | Über die Eigenschaften kann ein<br>BMO – Recordfeld aus dem glei-<br>chen Stamm wie das erfasste<br>Trendsignal angegeben werden.<br>Der Wert oder Name dieses Re-<br>cordfeldes wird angezeigt.                                                                                    |  |  |  |  |
|         | Signal                                                                                                    | Über die Eigenschaften kann ein<br>Signal aus dem gleichen Stamm<br>wie das erfasste Trendsignal an-<br>gegeben werden. Der Wert oder<br>Name dieses Signals wird ange-<br>zeigt.                                                                                                   |  |  |  |  |
|         | Trendwerte                                                                                                    | Beinhaltet die erfassten Trend-<br>signale. Über die Eigenschaften<br>wird eingestellt, in welchem Ras-<br>ter exportiert und welches Zeit-<br>format verwendet wird.                                                                                                    |  |  |  |  |
|         | Fix Text                                                                                                    | Es kann ein Fix Text definiert<br>werden, der eins zu eins über-<br>nommen wird.                                                                                                    |  |  |  |  |

|                             |                         | Bei Fix Text ist es auch möglich,<br>eine leere Spalte/Zeile zu definie-<br>ren, indem das Feld <i>Text</i> leerge-<br>lassen und bei den Trennzeichen<br><i>Beide</i> eingestellt wird. |
|-----------------------------|-------------------------|----------------------------------------------------------------------------------------------------|
|                             | Kein                    | Kein Typ, wird beim Export nicht beachtet.                                                                                                    |
| Ausrichtung                 | Hier wird<br>tikal ause | l eingestellt, ob die csv – Datei horizontal oder ver-<br>gerichtet ist.                                                                                                    |
|                             | •                       | Horizontal: Überschriften in der Horizontale, Werte<br>darunter, jeweils eine Linie pro erfassten Trend-<br>wert.                                                                        |
|                             |                         | <ul> <li>Spalte1;Spalte2;Spalte3</li> </ul>                                                                                                    |
|                             |                         | Wert1;Wert2;Wert3;                                                                                                    |
|                             |                         | Wert4;Wert5;Wert6;                                                                                                    |
|                             | • •                     | Vertikal: Überschriften vertikal übereinander, Werte<br>dahinter auf selber Linie.                                                                                                    |
|                             |                         | <ul> <li>Spalte1:Wert1;Wert4;</li> </ul>                                                                                                    |
|                             |                         | Spalte2:Wert2;Wert5;                                                                                                    |
|                             |                         | Spalte3:Wert3;Wert6                                                                                                    |
| Kopfinformationen anzeigen  | Die Über<br>bzw. nicł   | rschriften werden in die Exportdatei geschrieben<br>ht geschrieben.                                                                                                    |
| Delimiter<br>(Trennzeichen) | Das Trer<br>den soll.   | nnzeichen, das in der csv – Datei verwendet wer-<br>Meist Strichpunkt ;                                                                                                    |
| Anzahl Komma-<br>stellen    | Bestimm<br>geschrie     | t, in welchem Format die Werte in die Exportdatei<br>ben werden.                                                                                                    |
|                             | Die Anga<br>gemäss      | abe von 0 Kommastellen bewirkt, dass alle Werte<br>ausgelesener Genauigkeit angegeben werden.                                                                                            |
| Varianten                   | Siehe Va                | arianten                                                                                                    |
| Vorschau                    | Zeigt ein<br>nem Exp    | e kleine Vorschau an, wie die csv – Datei bei ei-<br>oort aussehen wird.                                                                                                    |
| Speichern                   | Über Sp<br>Layoutda     | <i>eichern</i> werden die Änderungen bzw. die neue<br>atei abgespeichert.                                                                                                    |
|                             | 1                       |                                                                                                    |

### Varianten

Für jedes Layout können verschiedene Varianten definiert werden. Dabei können die Eigenschaften der definierten Spalten abgeändert werden.

| 2 | Layou  | tdatei                       |                      |                      |                      |   |                      | . 🗆 🗙     |
|---|--------|------------------------------|----------------------|----------------------|----------------------|---|----------------------|-----------|
| D | efinie | ren Sie die verschiedenen V  | /ananten des Layouts | ;                    |                      |   |                      |           |
|   |        | Beschriftung                 | Тур                  | Info                 | Info Variante        |   | Vorhandene Varianten |           |
|   |        | Trendsignal                  | Trendsignal          | Ganzer Name          | Ganzer Name          |   | Variante1            |           |
|   |        | Einhoit                      | BMO - Recordfeld     | Unit (Wort)          | Unit (Wert)          |   |                      |           |
|   |        | (In Figenschaften definiert) | Werte                | Raster: 00:05:00 min | Raster: 00:05:00 min |   |                      |           |
|   |        |                              |                      |                      |                      |   |                      |           |
|   |        |                              |                      |                      |                      |   |                      |           |
|   |        |                              |                      |                      |                      |   |                      |           |
|   |        |                              |                      |                      |                      |   |                      |           |
|   |        |                              |                      |                      |                      |   |                      |           |
|   |        |                              |                      |                      |                      |   | Neu                  | Lässhan   |
|   |        |                              |                      |                      |                      |   |                      | Lusuien   |
|   |        |                              |                      |                      |                      |   |                      |           |
| 1 | rend   | isignal;Einheit;24.08        | 8.2011 15:03:24      | ;Min;Max;Mittel;     |                      | * |                      |           |
| 1 | igna   | iname; Recordieid; 8.:       | 521;4.128;12.12      | 8;/.645;             |                      |   |                      |           |
|   |        |                              |                      |                      |                      |   |                      |           |
|   |        |                              |                      |                      |                      |   |                      |           |
|   |        |                              |                      |                      |                      | - | Speichem             | Apprechen |
|   |        |                              |                      |                      |                      |   |                      |           |

Varianten definieren

Der Aufbau für die Definition der Varianten ist ähnlich wie die normale Layoutdefinition. Die Tabelle enthält eine Zusatzinformation: Info Variante.

Hier werden die abgeänderten Eigenschaften angezeigt.

Rechts bei *Vorhandene Varianten* können neue Varianten hinzugefügt, geändert oder gelöscht werden. Jede Variante benötigt einen Namen, mit der sie referenziert werden kann.

### Hintergrund

Es kann vorkommen, dass Trendsignale erfasst werden, die in ihrem DMS-Stamm nicht immer dieselben Voraussetzungen haben. Soll z.B. das BMO – Recordfeld *Unit* zusätzlich exportiert werden und heisst dieses aber bei einem erfassten Trendsignal nicht *Unit* sondern *Einheit*, so kann eine Variante erstellt werden, in der beschrieben ist, dass nicht *Unit* sondern *Einheit* verwendet werden soll. Die Einstellung, welche Variante pro Trendsignal verwendet werden soll, wird in der Datendefinition vorgenommen.

# Daten – Definition

|                                                                                                    | ndet werden s                                                                                                    | ollen.         |                                    |                     |          |           |          |        |          |   |
|----------------------------------------------------------------------------------------------------|----------------------------------------------------------------------------------------------------|----------------|------------------------------------|---------------------|----------|-----------|----------|--------|----------|---|
| 🥐 Datenda                                                                                                    | atei                                                                                                    |                |                                    |                     |          |           |          |        |          | × |
| Definiere                                                                                                    | en Sie die Daten für den                                                                                                    | Export         |                                    |                     |          |           |          |        |          |   |
| Pattern                                                                                                    | Trendsignal                                                                                                    | Dms Name       | BMO Typ                            | Variante            | Wert     | Min       | Max      | Mittel | Summe    | ] |
|                                                                                                    | Gruppe1:Motor1:Sin/t                                                                                                    |                |                                    |                     |          |           |          |        |          |   |
|                                                                                                    | Gruppe1:Motor1:Soll/t                                                                                                    |                |                                    |                     |          |           | <b>V</b> | V      | V        |   |
|                                                                                                    | Gruppe1:Motor1:high/t                                                                                                    | _              |                                    |                     | <b>V</b> |           |          |        |          |   |
|                                                                                                    | Gruppe1:Motor2:Sin/t                                                                                                    | _              |                                    |                     |          |           | <b>V</b> | V      | <b>V</b> |   |
|                                                                                                    | Gruppe1:Motor2:Soll/t                                                                                                    |                |                                    |                     |          |           | <b>V</b> | V      | V        |   |
| Trendda                                                                                                    | tei ::PDIR/T                                                                                                    | īrd/online.trd | Trendsional - De                   | finition durch Patt | Neu      | einlesen  | ]        |        |          | • |
| Gruppe1:<br>Gruppe1:<br>Gruppe1:<br>Gruppe1:<br>Gruppe1:<br>Gruppe1:<br>Gruppe1:<br>Gruppe1:<br>mst:1:*/t<br>mst:1:Trei<br>mst:3:Trei | Motor: Lumin Motor: Lumin Motor: Lumin Motor: Lumin Motor: Sin A<br>Motor: Tset A<br>Motor: Tset A<br>Motor: Sin A<br>Motor: Sin A<br>Motor: Sin A<br>Motor: Sin A<br>Motor: Soll A<br>nd A<br>nd A<br>nd A | E              | Trendsignal<br>Dms Name<br>BMO Typ |                     |          |           |          |        |          |   |
| mst:2:1rer                                                                                                    |                                                                                                    | Hinzufügen     |                                    |                     | H        | inzufügen | ]        |        |          |   |

Definition der Datendatei

In der ersten Tabelle steht die Übersicht, welche Trendwerte exportiert werden. Für jeden Trendwert kann angegeben werden, ob der Wert, Min-, Max, Mittel und Summenwerte exportiert wird. In der Spalte *Variante* wird eingestellt, ob für den Trendwert das Standardlayout oder eine Variante verwendet wird. Hier muss der Name der Variante angegeben werden. Es ist zum Beispiel möglich, verschiedene BMOs, die nicht gleich aufgebaut sind, in dieselbe Exportdatei zu exportieren, indem verschiedene Varianten angegeben werden.

Die Trendwerte können auf zwei verschieden Arten definiert werden:

BMO vorhanden sind.

| Auswahl er-<br>fasster<br>Trend-<br>signale | Es kann für jeden erfassten Trendwert bestimmt werden, ob<br>dieser beim Export verwendet wird oder nicht.               |
|---------------------------------------------|----------------------------------------------------------------------------------------------------|
| Definition<br>durch Pattern                 | In der Tabelle muss ein Trendsignal angegeben werden. Da-<br>nach können weitere Einschränkungen vorgenommen werden:     |
|                                             | DMS-Name                                                                                                    |
|                                             | Es kann ein DMS-Name als Filter angegeben werden. Es werden nur die Trendsignale exportiert, die dem Filter entsprechen. |
|                                             | • ВМО Тур                                                                                                    |
|                                             | Es kann ein BMO Name angegeben werden. Es werden nur die Trendsignale exportiert, die im entsprechenden                  |

Beispiel 1: Trendsignal *Temp/t*, BMO Typ *Messung* 

- → Es werden alle erfassten Trendsignale *Temp/t* exportiert, die sich in den eingebauten BMOs *Messung* befinden.
- Beispiel 2: Trendsignal *Temp/t*, BMO Typ *Messung*, DMS-Name *SEA*
- → Es werden alle erfassten Trendsignale *Temp/t* exportiert, die sich in den eingebauten BMOs *Messung* befinden und zudem im DMS-Stamm *SEA*.

Über Speichern werden die Änderungen bzw. die neue Datendatei abgespeichert.

# Daten exportieren

## Export

Der maskengeführte Export wird, wie die Konfiguration, über den ILITS Konfigurator vorgenommen.

Engineering / Datenexport

Hinterlegter Befehl: DataExport.exe

| 🛃 Datenexport |                                            |                    |
|---------------|--------------------------------------------|--------------------|
| Datenexport   |                                            |                    |
| Layoutdatei   | ::PDIR/exp/Layout1.lay                     | <br>Neu Bearbeiten |
| Datendatei    | ::PDIR/exp/Data1.exp                       | <br>Neu Bearbeiten |
| Startzeit     | Mittwoch , 24. August 2011 🗐 🔻 08:00:00 🚔  |                    |
| Endzeit       | Donnerstag, 25. August 2011 🗐 🔻 08:00:00 🚖 |                    |
| Trenddatei    | ::PDIR/Trd/online.trd                      |                    |
| Exportdatei   | ::PDIR/exp/ExportDay.csv                   |                    |
|               | Export starten                             |                    |

In der Grundmaske wird eingestellt, welche Layout – Definition, welche Daten – Definition, welche Zeitspanne und welche Trenddatei für den Export verwendet werden soll.

Die Layout – und Daten – Definitionen können über die jeweiligen Schaltflächen definiert werden.

Sind alle Einstellungen gemacht, wird der Export über die Schaltfläche *Export* starten ausgeführt.

Der Export kann auch über entsprechende Programmargumente in der Konsole aufgerufen werden. Siehe dazu Argumente DataExport

### Beispiel einer Exportdatei

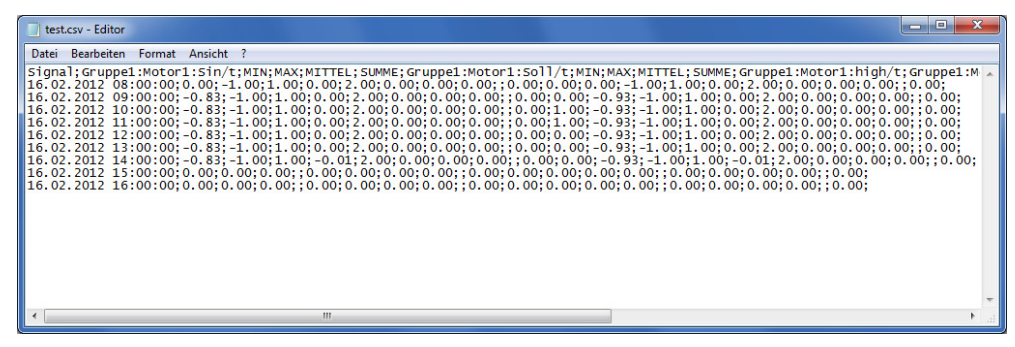

# Programmargumente

# Argumente DataExport

### DataExport [Optionen]...

|                | -                                                                                                    |              |
|----------------|----------------------------------------------------------------------------------------------------|--------------|
| -n Node        | IltisKnoten (IltisName) auf welchem die<br>Trenddaten liegen.<br>Mit Angabe von <b>-n#N</b> wird der IltisKnoten (Il-<br>tisName) verwendet von welchem das Bild<br>(ipg) von welchem der Aufruf erfolgte, einge-<br>setzt | (local)      |
| -I Layout      | Definiert die Layoutdatei, die für den Export verwendet werden soll.                                                                                                    | (Keine)      |
| -d Data        | Definiert die Datendatei, die für den Export verwendet werden soll.                                                                                                    | (Keine)      |
| -t Trenddatei  | Definiert die Trenddatei, aus der die Daten gelesen werden                                                                                                    | (online.trd) |
| -f Exportdatei | Definiert den Namen der exportierten Datei (csv – Datei).                                                                                                    | (Keine)      |
| -s Startzeit   | Definiert die Startzeit, die für den Export ver-<br>wendet werden soll.                                                                                                    | (Keine)      |
| -e Endzeit     | Definiert die Endzeit, die für den Export ver-<br>wendet werden soll.                                                                                                    | (Keine)      |
| - <b>w</b> wp  | Vater-Window [Zeiger]                                                                                                    | (NULL)       |

# **IST** SYSTEM TECHNIK | IST Engineering AG

# Index

# Α

Argumente DataExport 10 Aufruf 3

# В

Beispiel einer Exportdatei 9

# D

Daten – Definition 7 Daten exportieren 9 DatenExport 1

# Ε

Einleitung 2 Export 9

# Κ

Konfigurieren 3

# L

Layout - Definition 4

# Ρ

Programmargumente 10

# U

Über diese Dokumentation 1

# V

Varianten 5